## Guide inbyte av guld

1. Skapa materialinköp som vanligt. Välj "Inbyte" som utbetalningssätt till kund.

| Slutför inköp nr. 7166                                  |          |
|---------------------------------------------------------|----------|
| Välj betalmetod:                                        |          |
| Banköverföring 🗸                                        |          |
| Banköverföring                                          | ellt via |
| Kontant                                                 |          |
| Inbyte                                                  |          |
| Övrigt                                                  |          |
| Betaldag idag<br>Säljaren får ersättningen utbetald ida | ıg.      |
| Notering:                                               |          |

2. Från kundkortet – välj "Nytt köp" så att du får kunden kopplad till kvittot

| 🞸 Nytt | t inköp  😰 Nytt | : ärende | Nytt köp |
|--------|-----------------|----------|----------|
|        |                 |          |          |

3. Välj artikel/tjänst som kunden ska köpa och ange priset:

A´pris 45 000 på artikelraden.

| Pågående köp                                            | Maria   | Andersson | Byt   | A Parkera | × Avbry   | rt köp |
|---------------------------------------------------------|---------|-----------|-------|-----------|-----------|--------|
| Artikel                                                 | Säljare | Á Pris    | Antal | Á Rabatt  | Total     |        |
| ABETE GRANA BUFALO BROWN 20<br>Art.nr: X3686A39032CR-20 | 🖊 Anna  | 45 000,0  | 1 st  | Ge rabatt | 45 000,00 |        |

4. Längre ner, skriver du i det belopp som inbytet motsvarade, i exemplet 47 000:-

| Pågående köp                                         |    |   | 💧 Maria | Andersson | Byt   | 🔒 Parkera | × Avbry                     | t köp |
|------------------------------------------------------|----|---|---------|-----------|-------|-----------|-----------------------------|-------|
| Artikel                                              |    |   | Säljare | Á Pris    | Antal | Á Rabatt  | Total                       |       |
| ABETE GRANA BUFALO BROWN<br>Art.nr: X3686A39032CR-20 | 20 |   | 🖉 Anna  | 45 000,0  | 1st   | Ge rabatt | 45 000,00                   |       |
|                                                      |    |   |         |           |       |           |                             |       |
|                                                      |    |   |         |           |       |           |                             |       |
|                                                      |    |   |         |           |       |           |                             |       |
|                                                      |    |   |         |           |       |           |                             |       |
|                                                      |    |   |         |           |       |           |                             |       |
|                                                      |    |   |         |           |       |           |                             |       |
|                                                      |    |   |         |           |       |           |                             |       |
| Rabatter hela köpet 🕂                                |    |   |         |           |       | Totalt:   | 45 000,00                   | •     |
| Lägg till rabatt                                     | 1  | 2 | 3       | 47000     |       | к<br>4    | ivar att betala<br>5 000 ki |       |
|                                                      | 4  | 5 | 6       | _         |       |           |                             |       |
|                                                      | 7  | 8 | 9       | Ко        | ntant | Ко        | rt manuel                   | llt   |

5. Klicka på fler betalsätt, och välj "Inbyte av material"

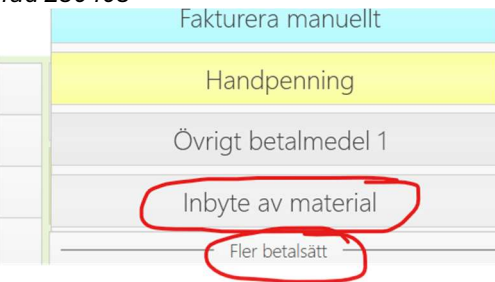

6. Du får nu ett negativt saldo i den röda rutan där det står "Tillbaka"

| Pågående köp                                            | A Maria | Andersson B | yt 🔒 🔒 Parkera | 🗙 Avbryt köp |
|---------------------------------------------------------|---------|-------------|----------------|--------------|
| Artikel                                                 | Säljare | Á Pris Ar   | ntal Á Rabatt  | Total        |
| ABETE GRANA BUFALO BROWN 20<br>Art.nr: X3686A39032CR-20 | 🖉 Anna  | 45 000,0 1  | st Ge rabatt   | 45 000,00    |

| Rabatter hela köpet 🔶            |   |   |   |                                    |  | Totalt: 45 000,00 🗸          |  |
|----------------------------------|---|---|---|------------------------------------|--|------------------------------|--|
| Lägg till rabatt                 | 1 | 2 | 3 | 2 000,00 CE<br>Kontant<br>tillbaka |  | Tillbaka<br><b>-2 000 kr</b> |  |
| Registrerade betalningar         | 4 | 5 | 6 |                                    |  | Kort manuellt<br>tillbaka    |  |
| nbyte av material 47 000,00 kr 📋 | 7 | 8 | 9 |                                    |  |                              |  |
|                                  | ( | ) | , |                                    |  | talsätt                      |  |

7. Välj hur du vill betala tillbaka – Kontant tillbaka, Kort manuellt tillbaka eller Fler betalsätt. Vill du betala ut via bank, så väljer du Övrigt betalsätt 1.